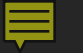

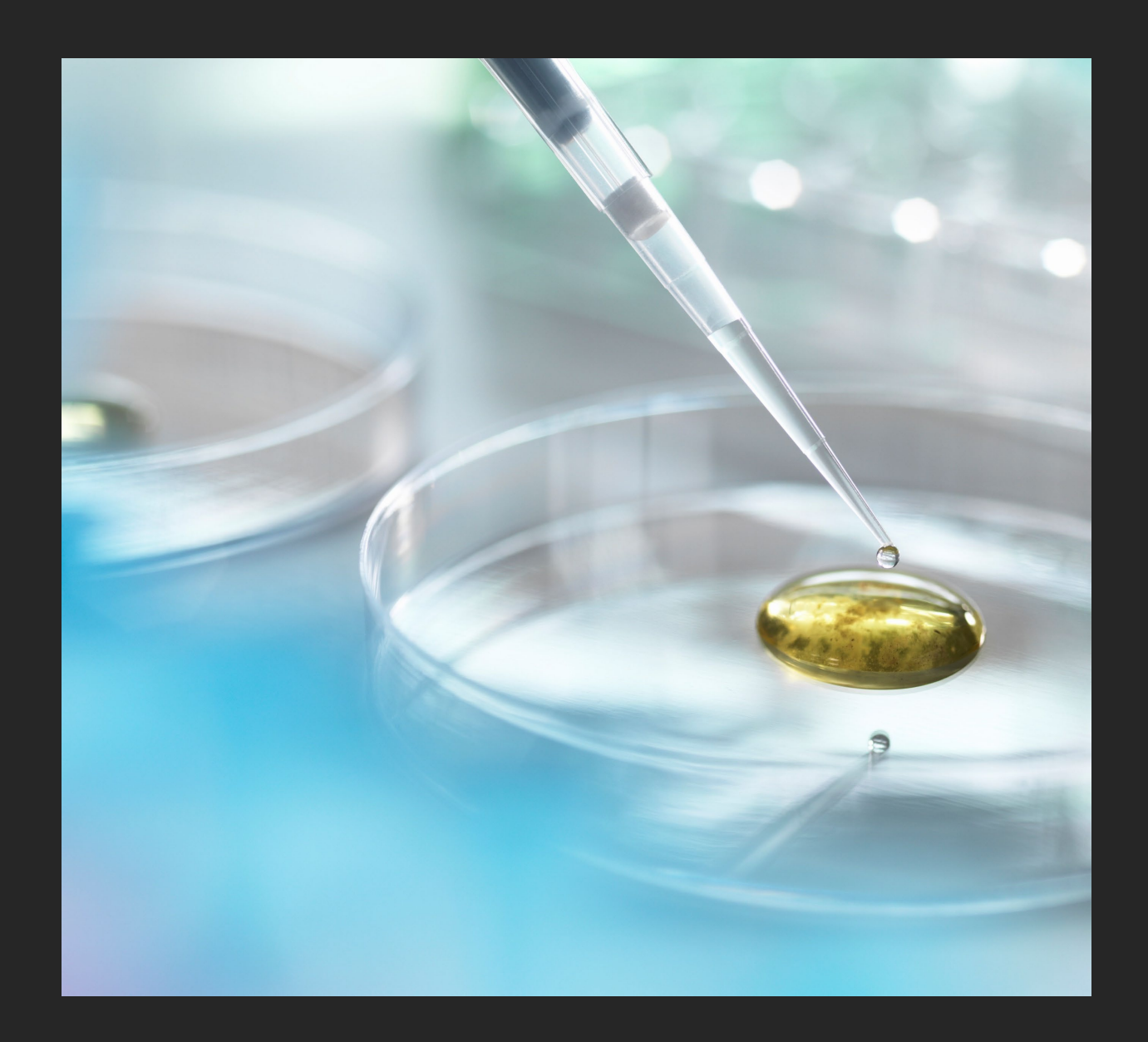

# OUTGOING CHANGE OF PHARMACIST-IN-CHARGE (PIC)

**TSBP ONLINE SUBMISSION** 

# VERIFY INFORMATION

HOME

# **TEXAS STATE BOARD OF PHARMACY**

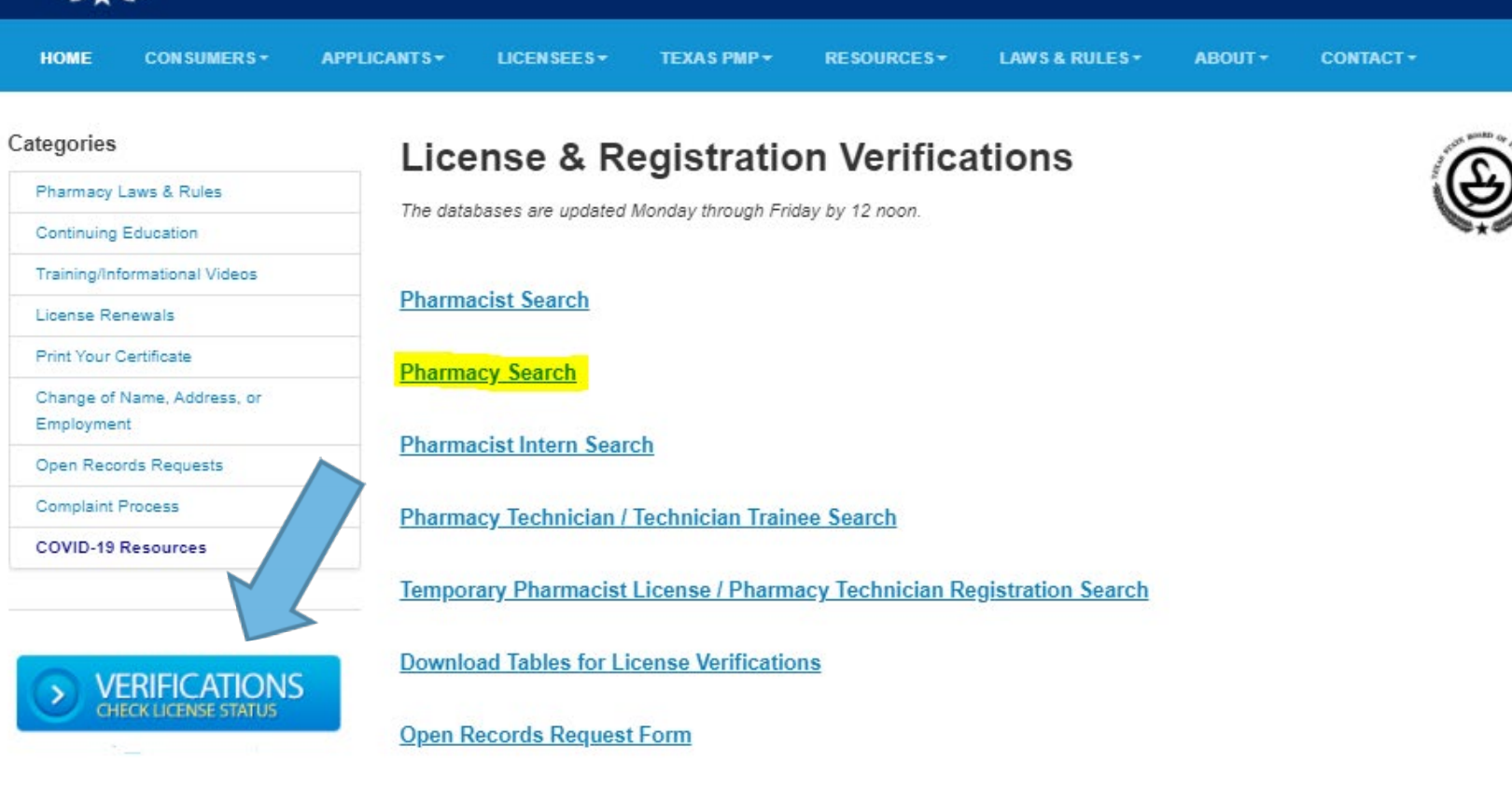

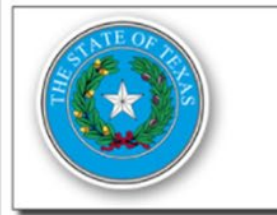

**Returning User** 

Texas Behavioral Health Executive Council Texas Board of Professional Geoscientists Texas Funeral Service Commission Texas Optometry Board Texas State Board of Dental Examiners Texas State Board of Pharmacy Texas State Board of Plumbing Examiners

#### Welcome to the Online Licensing System

#### FAQ Public Search Contact Us

#### Public Search

It is <u>not necessary</u> to register or login to view or search for a license or registration. To search by name, license number, license type, city, or county click on the "Public Search" link above.

#### Sign-up and manage your licenses

Apply for New License: To apply for an initial license, please sign up using the link to the left. If you have previously registered using this system, it is not necessary to create another user registration to apply for a new license.

Renew or Maintain Your License: To renew and/or maintain an existing license, please login with your existing user ID and password, or click on the link to the left to register as a new user.

Maintenance Window: Click here to see our upcoming maintenance schedule

# LOG IN TO YOUR ONLINE ACCOUNT

This website is the property of the State of Texas. Unauthorized attempts to upload information or change information are strictly prohibited and may be punishable under the Texas Penal Code Chapters 33 (Computer Crimes) or 33A (Telecommunications Crimes).

Details about information collected on individuals and the process to correct incorrect information may be found on each of the agency's websites.

Payment Issues: 877-452-9060 Logging In Issues/Technical Support: <u>Contact Us</u> Browser Compatibility Minimum: IE v9, Firefox v27, Chrome v12.X (NO hand-held devices) Maintenance Window: Sunday 7pm - 10pm CST

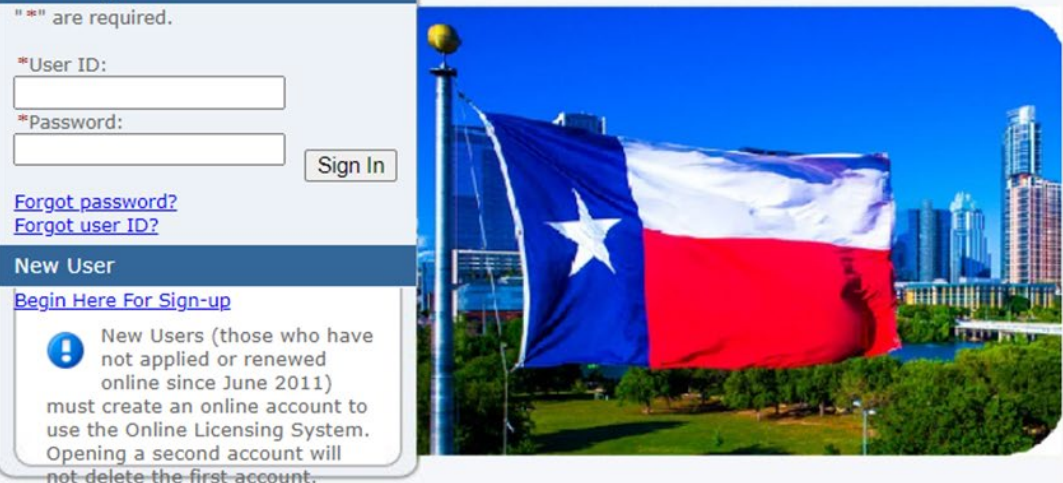

### **SELECT EMPLOYMENT TYPE**

Ę

| Quick Start Menu<br>If you see your license on the right hand of the<br>on the "Add License to Registration" link at the<br>You should see your license options listed belo                                                                                                    | screen under the "License Information" section plea<br>bottom as your license is already associated with th<br>w.                                         | se <b>DO NOT</b> click<br>s online account. |                                 |                               |
|----------------------------------------------------------------------------------------------------|----------------------------------------------------------------------------------------------------|---------------------------------------------|---------------------------------|-------------------------------|
| If you are trying to apply for a license please c                                                                                                    | hoose the appropriate option under the "Start a New                                                                                                    | Application" section.                       | License Information             | Show Details                  |
| If you need to add your license to your online a                                                                                                    | account please click on the "Add Licenses To Registra                                                                                                    | ation" option below.                        | License Number:<br>License Type | #12345<br>Licensed Pharmacist |
|                                                                                                    |                                                                                                    | )                                           | License Information             | Show Details                  |
| Manage your license information                                                                                                    |                                                                                                    |                                             | License Number:                 | #222208                       |
| Licensed Pharmacist #67649                                                                                                    | <choose application=""></choose>                                                                                                    | Select                                      | License Type                    | Pharmacy Technician           |
| Start a New Application What are you applying for? <a href="https://www.commonstations-width: start-start-sta</td> <td><choose application=""><br/>Add Pharmacist in Charge<br/>Change of Address<br/>Drop Pharmacist in Charge<br/>Pharmacist Employment Relationships</choose></td> <td>Select</td> <td></td> <td></td> | <choose application=""><br/>Add Pharmacist in Charge<br/>Change of Address<br/>Drop Pharmacist in Charge<br/>Pharmacist Employment Relationships</choose> | Select                                      |                                 |                               |
| Additional Activities                                                                                                    |                                                                                                    |                                             |                                 |                               |
| Add Licenses To Registration                                                                                                    |                                                                                                    | Select                                      |                                 |                               |

### **DEPARTING PHARMACIST IN CHARGE PROCESS**

Ļ

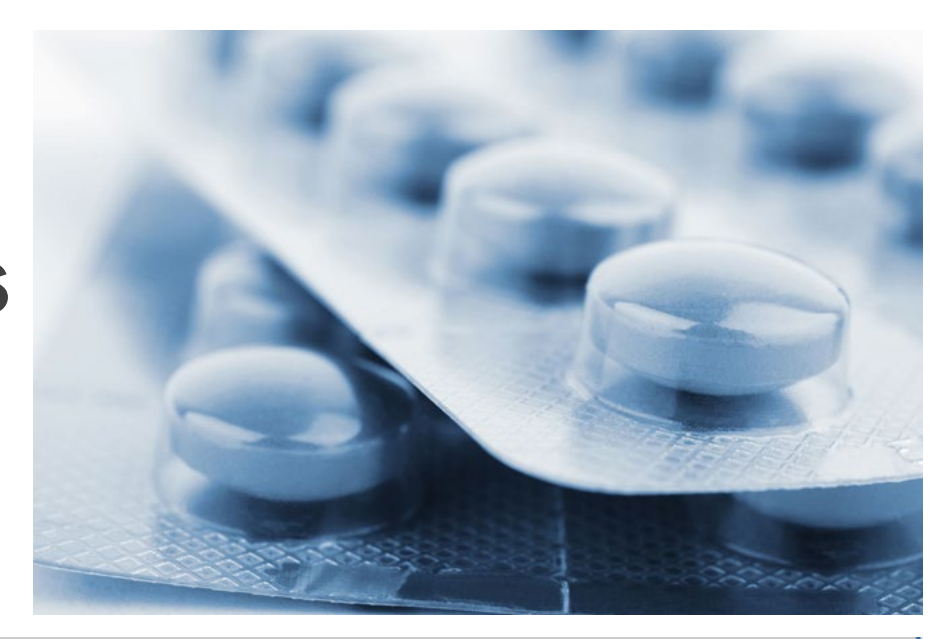

| Introduction<br>Name and Personal Details | Drop Pharmacist in Charge - Introduction<br>Press "Next" to continue.<br>Press "Cancel" to cancel this application and return to the main menu. |
|-------------------------------------------|----------------------------------------------------------------------------------------------------|
| Pharmacist in Charge Attestation          | Next Cancel App                                                                                                    |
| Relationship<br>Summary (pre-fees)        |                                                                                                    |

#### Introduction

Ę

#### Drop Pharmacist in Charge - Contact Information

Name and Personal Details

| Contact | Information |
|---------|-------------|
|         |             |

Pharmacist in Charge Attestation

Pharmacist in Charge Relationship

Summary (pre-fees)

| – 🗉 Main Address (A | partment (Apt), Unit, Lot, Suite (Ste) numbers should be included if applicable) |
|---------------------|----------------------------------------------------------------------------------|
| Copy From:          |                                                                                  |
|                     | Сору                                                                             |
| Street Number:      | 321                                                                              |
| * Address: 🚱        | RIVERBEND COVE                                                                   |
|                     |                                                                                  |
|                     |                                                                                  |
| * Zip Code:         | 78728                                                                            |
| * City:             | AUSTIN                                                                           |
| * State:            | TEXAS 🗸                                                                          |
| County:             | TRAVIS 🗸                                                                         |
| Country:            | United States V                                                                  |
| Phone<br>Number:    | (512) 555-1212 (999) 999-9999                                                    |
| Extension:          |                                                                                  |
| E-mail:             | Personal@email.com                                                               |
| Contact #:          |                                                                                  |
| Web Address:        |                                                                                  |

### **OUTGOING PHARMACIST ATTESTATION**

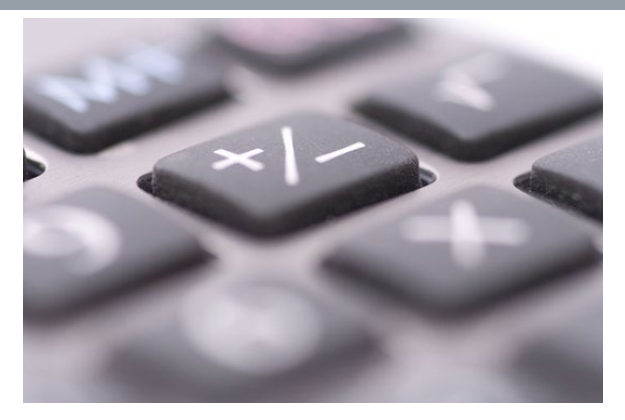

×

#### Update Profile | Logoff | Contact Us

#### Introduction

Name and Personal Details

Contact Information

Pharmacist in Charge Attestation

Pharmacist in Charge Relationship

Summary (pre-fees)

#### **Drop Pharmacist in Charge - Information**

#### Pharmacist in Charge Attestation

Are you the incoming or departing Pharmacist in Charge?

Have you completed an inventory as specified in rule §291.17?

Date the inventory was conducted.

By my response, I acknowledge that I am the Pharmacist-in-Charge of this

pharmacy and attest that I have read and understand the laws and rules relating to this class of pharmacy.

Departing Pharmacist in Charge ¥

Yes, I attest I have completed the inventory.

(mm/dd/yyyy)

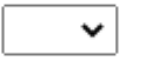

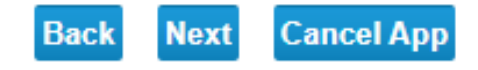

### **OUTGOING PHARMACIST ATTESTATION**

#### Update Profile | Logoff | Contact Us Drop Pharmacist in Charge - Information Introduction Name and Personal Details Pharmacist in Charge Attestation Contact Information Departing Pharmacist in Charge 🗸 Are you the incoming or departing Pharmacist in Charge? Pharmacist in Charge Attestation I did NOT complete an inventory prior to departing. Have you completed an inventory as specified in rule §291.17? Pharmacist in Charge Relationship Summary (pre-fees) Provide a statement as to why you were not able to complete the inventory (limited to 1000 characters maximum only). Provide the date you were last present in (mm/dd/yyyy) the pharmacy. By my response, I acknowledge that I am the Pharmacist-in-Charge of this ~ pharmacy and attest that I have read and understand the laws and rules relating to this class of pharmacy. Cancel App Back Next

#### Update Profile | Logoff | Contact Us

| Introduction                         | Drop Pharmacist in Charge - Pharmacist in Charge Relationship                                                                                                    |
|--------------------------------------|----------------------------------------------------------------------------------------------------|
| Name and Personal Details            | Enter in the license numbers for the required related licenses in the bottom section if required. You can delete any related licenses by<br>clicking the Delete hyperlinks. |
| Contact Information                  | Add any optional related licenses using the Add a New Relationship section.                                                                                                 |
| Pharmacist in Charge Attestation     | Related Licenses                                                                                                    |
| Pharmacist in Charge<br>Relationship | Relation Name: Pharmacist in Charge (Required: N )                                                                                                    |
| Summary (pre-fees)                   | Your Role: Pharmacist in Charge                                                                                                    |
|                                      | Other Party Role: Pharmacy<br>BAYLOR SCOTT & WHITE PHARMACY #278<br>Pharmacy - Licensed Pharmacy - 30953<br>Active - 2022-08-31                                             |
|                                      | Add a New Relationship                                                                                                    |
|                                      | Type of RelationshipPharmacist in Charge [I am the: Pharmacist in Charge]* License Type of Pharmacy* License NumberAdd                                                      |
|                                      | Back Next Cancel App                                                                                                    |

F

### **VERIFY THE PHARMACY HAS BEEN REMOVED**

| Introduction<br>Name and Personal Details | Drop Pharmacist in Charge - Pharmacist in Charge Relationship<br>Enter in the license numbers for the required related licenses in the bottom section if required. You can delete any related licenses by<br>clicking the Delete hyperlinks |  |  |
|-------------------------------------------|----------------------------------------------------------------------------------------------------|--|--|
| Contact Information                       | Add any optional related licenses using the Add a New Relationship section.                                                                                                    |  |  |
| Pharmacist in Charge Attestation          | Add a New Relationship                                                                                                    |  |  |
| Pharmacist in Charge<br>Relationship      | Type of Relationship Pharmacist in Charge [I am the: Pharmacist in Charge]                                                                                                    |  |  |
| Summary (pre-fees)                        | License Type of Pharmacy     Add                                                                                                    |  |  |
|                                           | Back Next Cancel App                                                                                                    |  |  |

# APPLICATION SUMMARY

| Personal Details                       | Full Name:<br>Social Security Number:<br>Birthdate: 01/29/1979 Gender:                                                                                                    | Edit<br>Female Race: White         |
|----------------------------------------|----------------------------------------------------------------------------------------------------|------------------------------------|
| Pharmacist in<br>Charge<br>Attestation | Are you the incoming or departing                                                                                                    | Edit                               |
|                                        | Have you completed an inventory as                                                                                                    | Yes, I attest I have completed the |
|                                        | specified in rule §291.17?                                                                                                    | inventory.                         |
|                                        | (mm/dd/yyyy)                                                                                                    | 07/01/2021                         |
|                                        | By my response, I acknowledge that I am<br>Pharmacist-in-Charge of this pharmacy an<br>attest that I have read and understand the<br>laws and rules relating to this class of | the<br>nd                          |
|                                        | pharmacy.                                                                                                    | Yes                                |
|                                        |                                                                                                    |                                    |

### **ATTEST TO THE STATEMENT**

| Add Pharmacist in Charge - Certification Press "Previous" to return to the previous section.                                                                                                    |
|----------------------------------------------------------------------------------------------------|
| Press "Next" to continue.<br>Press "Cancel" to cancel this application and return to the main menu.                                                                                                    |
| I hereby attest to the fact that the information on this form is true and correct. I understand that providing false or incorrect information constitutes a violation of the Texas Pharmacy Act and subjects me to the penalties set forth, up to and including denial of my registration |
| application.                                                                                                    |
| O No                                                                                                    |
| Previous Next Cancel                                                                                                    |
|                                                                                                    |

Update Profile | Logoff | Contact Us

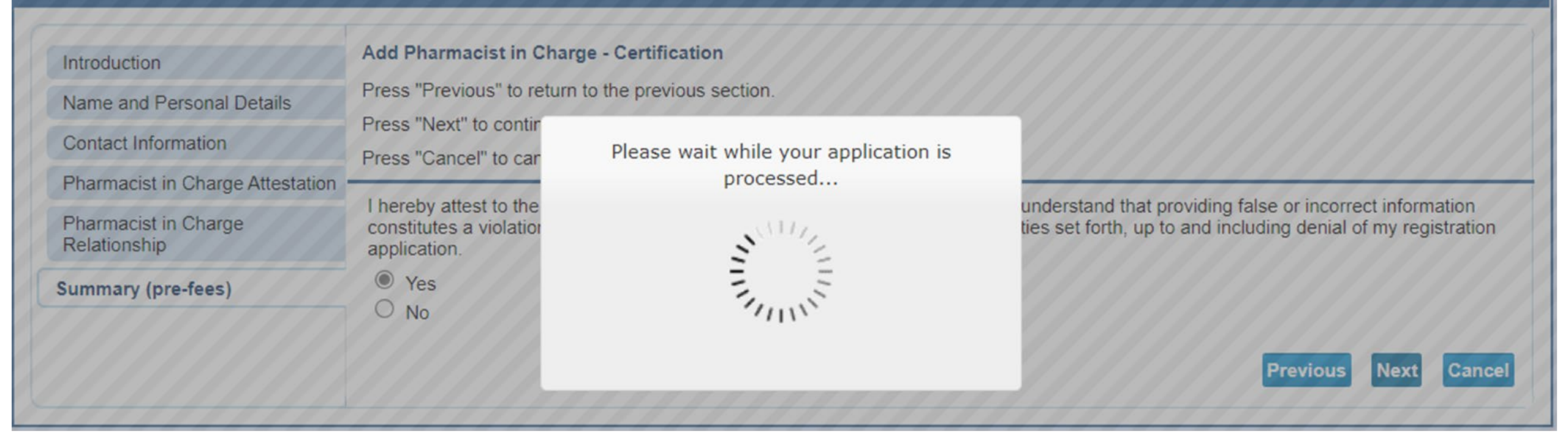

Update Profile | Logoff | Contact Us

#### Fee and Summary Report

Your application data has been submitted. Click on "View PDF Summary Report" and print this report for your records.

Press "Return" to return to the main menu.

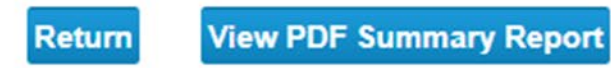

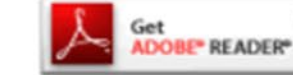

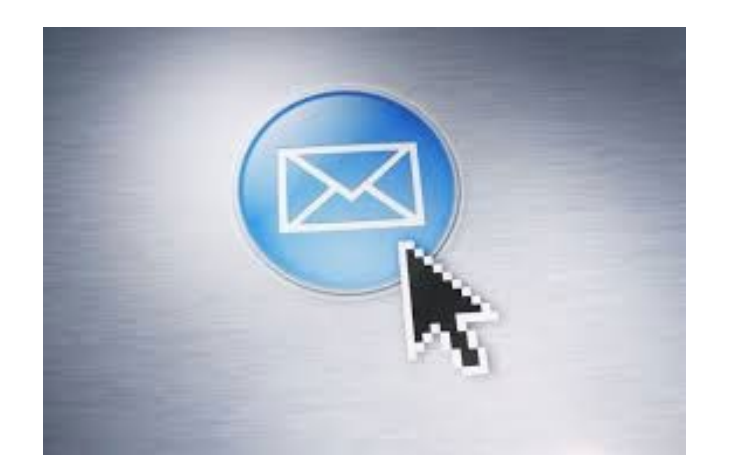

#### Application Summary - Ref Id: I701158.R329.C7004

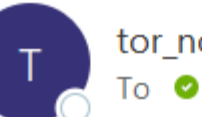

tor\_noreply@irondata.com

SummaryPDF\_DATE210730110907\_2446068754286022265.pdf 5 KB

Thank you for submitting your Change of Pharmacist-in-Charge through the Texas State Board ( www.pharmacy.texas.gov.

A copy of the application summary is attached to this email. Adobe Reader is necessary to view

\*\*\* Note: This is an automated email. Do NOT reply to this message.